## MỤC LỤC

| Hướng dẫn cài đặt                   | 2  |
|-------------------------------------|----|
| Thanh công cụ kata                  | 3  |
| Các lệnh trong kata                 | 4  |
| Cài đặt thông số chung kata         | 5  |
| Xác định thông tin của 1 thanh thép | 7  |
| Lệnh tạo thép(tt)                   | 8  |
| Lệnh Vẽ Thép(vt)                    | 11 |
| Lệnh vẽ dầm(vd)                     | 12 |
| Chú thích lệnh vẽ dầm               | 14 |
| Lệnh vẽ cột(vc)                     | 16 |
| Lệnh vẽ vách(vv)                    | 18 |
| Lệnh vẽ sàn(vesan)                  | 19 |
| Lệnh vẽ móng đơn(vemong)            | 22 |
| Lệnh vẽ mặt cắt thang(vethang)      | 23 |
| Tiện ích đánh số và xuất tọa độ cọc | 24 |
| Tiện ích thống kê tên cấu kiện      | 25 |
| Các lưu ý khi sử dụng Kata          | 26 |

# KATA\_HƯỚNG DẪN CÀI ĐẶT

| Name                                           | Size      |
|------------------------------------------------|-----------|
|                                                |           |
| 🕞 20180604-Kata8.0.1 (for cad2007-cad2012).msi | 2.361.344 |
| 📧 Up to cad2013-cad2018.exe <sub>2</sub>       | 1.496.939 |

- 1 Cài đặt cho phiên bản autocad từ 2007 2012
- 2 Đối với phiên bản từ 2012 trở lên phải cài đặt thêm file Up to cad 2013-2018

Sau khi cài đặt xong, ở giao diện Autocad gõ lệnh AP để load file "Goi lenh.lsp" ở thư mục: C:\Kata\_pro

## KATA\_THANH CÔNG CỤ KATA

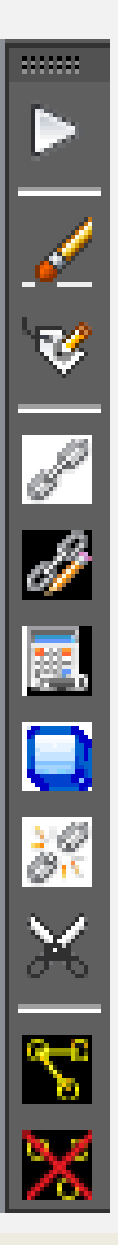

Setup KATA (setupkata) : Cài đặt thông số chung cho Kata

Vẽ thép (vt)

Ghi tag thép (gt)

Sửa thép (sua)

Update thép(ud)

Copy Link(cl)

Xóa Link(dl)

Cắt thép(cut)

Tìm Link(tim)

: Vẽ thanh thép mới trong Kata

: Ghi chú số hiệu đường kính thanh thép

Tạo liên kết thép(Link) : Tạo liên kết thanh thép và đối tượng text, dim

: Sửa số hiệu đường kính nhiều thanh thép cùng lúc

: Cập nhật số hiệu đường kính thanh thép

: Copy link để tránh sai sót trong thống kê thép

: Xóa link liên kết

: Cắt thép

: Highlight các đối tượng đã liên kết link với nhau

Xóa highlight(xoa) : xóa các nét highlight

## CÁC LỆNH TRONG KATA

| K 🙀 Cài đặt thông số Kata                       |        |                     |         |  |  |  |  |  |  |  |
|-------------------------------------------------|--------|---------------------|---------|--|--|--|--|--|--|--|
| Thông số chung Lệnh tắt Detail thép Độ dãn thép |        |                     |         |  |  |  |  |  |  |  |
| Vẽ thép                                         | vt     | Vẽ dầm              | vd      |  |  |  |  |  |  |  |
| Thống kê thép                                   | tkt    | Vẽ dầm shop         | vds     |  |  |  |  |  |  |  |
| Tạo liên kết                                    | link   | Vẽ dầm dạng mc      | vdmc    |  |  |  |  |  |  |  |
| Sừa thép                                        | sua    | Vẽ cột              | VC      |  |  |  |  |  |  |  |
| Update thép                                     | ud     | Vẽ vách             | vv      |  |  |  |  |  |  |  |
| Copy thép - liên kết                            | cl     | Vẽ cầu thang        | vethang |  |  |  |  |  |  |  |
| Xóa liên kết                                    | dl     | Vẽ móng             | vemong  |  |  |  |  |  |  |  |
| Xem liên kết                                    | tim    | Vẽ sàn              | vesan   |  |  |  |  |  |  |  |
| Xóa highlight                                   | хоа    | Thông kê coupler    | tkco    |  |  |  |  |  |  |  |
| Thống kê block sàn                              | tksan  | Nhấn thép           | nhan    |  |  |  |  |  |  |  |
| Sừa thống kê                                    | suatk  | Tạo thép            | taothep |  |  |  |  |  |  |  |
| Tổng hợp thép                                   | ththep | Tìm thép            | timthep |  |  |  |  |  |  |  |
| Ghi thép                                        | gt     | Gán số hiệu về 0    | stt0    |  |  |  |  |  |  |  |
| Cắt thép                                        | cut    | Dim thép            | dimthep |  |  |  |  |  |  |  |
| Tổ hợp thép                                     | tohop  | Tạo viewport layout | taomv   |  |  |  |  |  |  |  |

#### Ngoài ra Kata còn cung cấp thêm các tiện ích sau:

| kten | : Thống k | kê tên | cấu | kiện | áp | dụng | với | block | kata |
|------|-----------|--------|-----|------|----|------|-----|-------|------|
|      |           |        |     |      |    |      |     |       |      |

- **Toexcel** : Chọn bảng thống kê để xuất ra excel
- **Chuyen** : Chuyển thep block san sang thep liên kết
- Velanhto : tiện ích vẽ và thống kê lanh tô
- Dten : Tiên ích đánh tên và thống kê số hiệu cọc

# KATA\_CÀI ĐẶT THÔNG SỐ CHUNG

| Kata Cài đặt thông số | Kata              | 1 ×                               |
|-----------------------|-------------------|-----------------------------------|
| Thông số chung Lện    | h tắt Detail thép | Độ dãn thép                       |
| Layer                 |                   |                                   |
| Layer kích thước      | kata_dim          | Tỷ lệ bản vẽ layout 1/25 ∨        |
| Layer nét bao         | kata_net thay     | Ký hiệu khoảng cách a             |
| Layer nét khung       | kata_net khung    | Ký hiệu phi (<10) %%c             |
| Layer nét khuất       | kata_net khuat    | Ký hiệu phi (=10) %%c             |
| Layer nét lưới trục   | kata_grid         | Ký hiệu phi (>10) %%c             |
| Layer thép chủ        | kata_thep chu     | Thể hiện số hiệu của thép phần tử |
| Layer thép đai        | kata_thep dai     |                                   |
| Layer thép đai khuấ   | t kata_thep dai   | Đk thép Màu                       |
| Layer nét mành        | kata_net manh     |                                   |
| Layer nét text        | kata_text         |                                   |
| Kiếu text             | kata_text         |                                   |
| Kiểu Dim              | kata_dim_iso      |                                   |
|                       |                   |                                   |
|                       | Chấp nhận         | Thoát                             |
|                       |                   |                                   |

| Cài đặt thông số Kata  |                |                     |         |  |  |  |  |  |  |
|------------------------|----------------|---------------------|---------|--|--|--|--|--|--|
| Thông số chung Lệnh tả | ắt Detail thép | Độ dãn thép         |         |  |  |  |  |  |  |
| Vẽ thép                | vt             | Vẽ dầm              | vd      |  |  |  |  |  |  |
| Thống kê thép          | tkt            | Vẽ dầm shop         | vds     |  |  |  |  |  |  |
| Tạo liên kết           | link           | Vẽ dầm dạng mc      | vdmc    |  |  |  |  |  |  |
| Sửa thép               | sua            | Vẽ cột              | vc      |  |  |  |  |  |  |
| Update thép            | ud             | Vẽ vách             | vv      |  |  |  |  |  |  |
| Copy thép - liên kết   | cl             | Vẽ cầu thang        | vethang |  |  |  |  |  |  |
| Xóa liên kết           | dl             | Vẽ móng             | vemong  |  |  |  |  |  |  |
| Xem liên kết           | tim            | Vẽ sàn              | vesan   |  |  |  |  |  |  |
| Xóa highlight          | хоа            | Thông kê coupler    | tkco    |  |  |  |  |  |  |
| Thống kê block sàn     | tksan          | Nhấn thép           | nhan    |  |  |  |  |  |  |
| Sửa thống kê           | suatk          | Tạo thép            | taothep |  |  |  |  |  |  |
| Tổng hợp thép          | ththep         | Tìm thép            | timthep |  |  |  |  |  |  |
| Ghi thép               | gt             | Gán số hiệu về 0    | stt0    |  |  |  |  |  |  |
| Cắt thép               | cut            | Dim thép            | dimthep |  |  |  |  |  |  |
| Tổ hợp thép            | tohop          | Tạo viewport layout | taomv   |  |  |  |  |  |  |
|                        |                |                     |         |  |  |  |  |  |  |
| (                      | Chấp nhận      | Thoát               |         |  |  |  |  |  |  |
|                        |                |                     |         |  |  |  |  |  |  |

## KATA\_CÀI ĐẶT THÔNG SỐ CHUNG

| Kan Cài đặt thông số Kata                                                                                                    | 3 ×                                                                                                    | Kata Cài đặt thông số Kata                                                 | 4 ×               |
|----------------------------------------------------------------------------------------------------|----------------------------------------------------------------------------------------------------|----------------------------------------------------------------------------|-------------------|
| Thông số chung Lệnh tắt Detail thép Đ                                                                                                    | ộ dãn thép                                                                                                    | Thông số chung Lệnh tắt Detail thép Độ dẫn thép                            |                   |
| Inong so chung   Lệnh tát   Detait trep   Dai     Bẻ cổ chai cho thép có phi từ   16      Tỷ lệ đoạn nhấn cố chai   1/6      Coupler cho thép có phi từ   30      Chiều dài thép tối đa (mm)   11700     Chiều dài thép tối thiểu (d)   100     Làm tròn thép neo nối (mm)   5     Đai C bẻ móc   2 đầu    7.5   d     Chiều dài nối thép   30       Vùng được nối thép (d)   30       Vùng được nối thép (d)   30       Thể hiện móc cắt kết thúc thép        Thể hiện đoạn bo uốn thép góc 90 độ        Rút gọn số lượng mặt cắt dầm | Quy cách nối thép dầm<br>Khoảng cách mối nối (mm) ≥ 500<br>☐ Thép trên được nối ở giữa nhịp<br>☑ Thép trên được nối ở vùng gối<br>☑ Thép dưới được nối ở vùng gối<br>☑ Thép dưới được nối ở giữa nhịp<br>Vùng nối thép trên 0.25 L từ mép ∨<br>Vùng nối thép dưới 0.2 L từ mép ∨<br>Quy cách neo thép dầm<br>☑ Thép lớp dưới không bẻ ke<br>☑ Thép trên ko neo xuống cột dưới<br>☐ Luôn luôn bẻ ke 0 (d)<br>Làm tròn đoạn bẻ ke 10 (mm) | Dộ dẫn cả thanh   Độ dẫn cả thanh   Dạng   V   Độ giãn   (d)   Độ dẫn thép | ûng với từng dạng |
| Khi đánh stť cho phép giú lại stť cũ khi<br>Khi đánh stť cho phép giú lại stť cũ khi                                                                                                    | nó ko trùng với stt của thép khác                                                                                                    |                                                                            |                   |
| Thể hiện số lượng thép rải ủng với Dim                                                                                                    | gần nhất cho block KHT dạng T13 và P13                                                                                                    |                                                                            |                   |
| Chấp nhận                                                                                                    | Thoát                                                                                                    | Chấp nhận Thoát                                                            |                   |

# XÁC ĐỊNH THÔNG TIN ĐỂ THỐNG KÊ 1 THANH THÉP

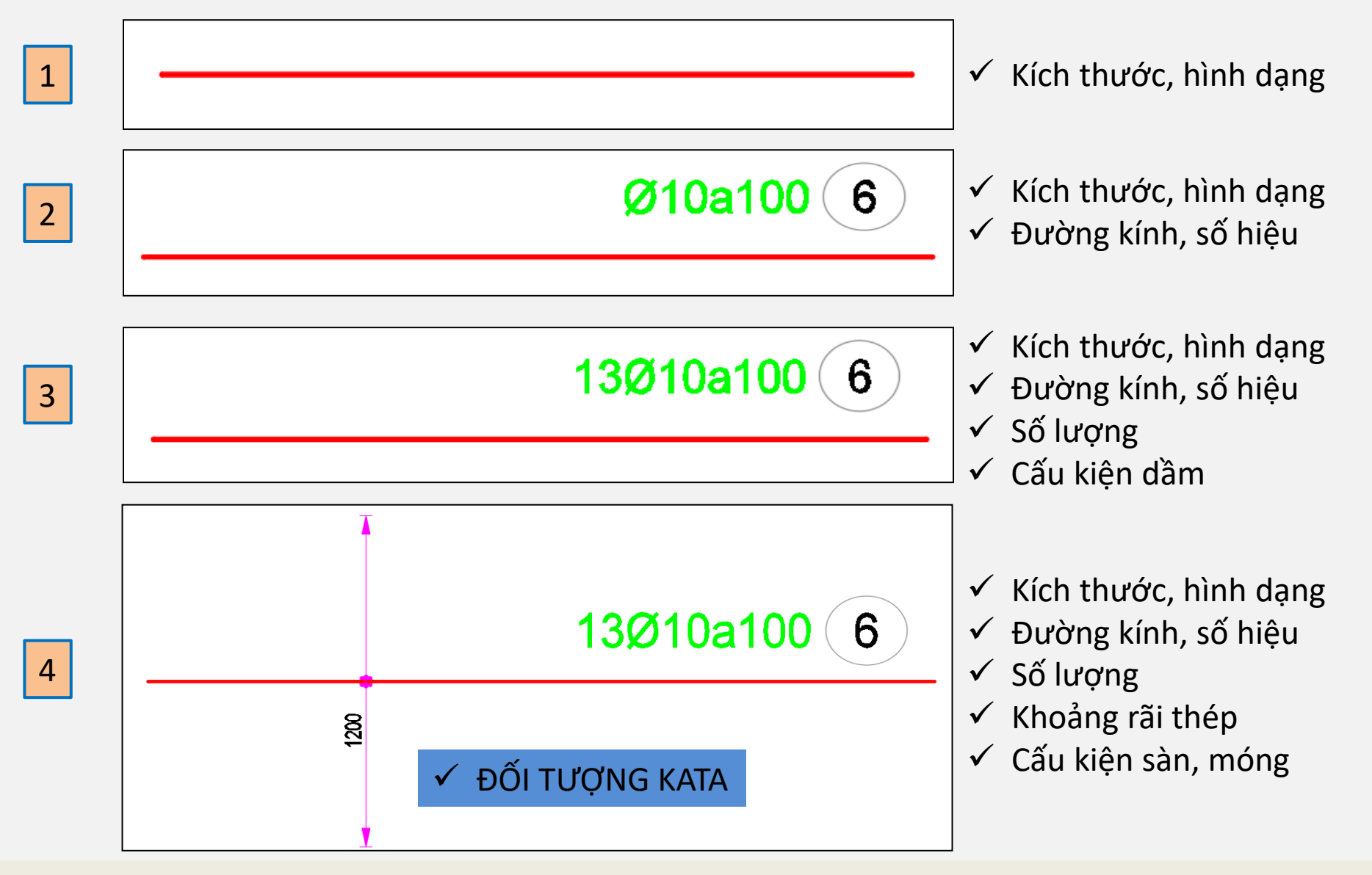

# LỆNH TẠO THÉP(TAOTHEP)

## Thông tin cần thiết để nhập liệu:

- Kích thước, hình dạng
- Đường kính, số hiệu
- Số lượng
- Khoảng rãi thép
- Tên cấu kiện

| Kap Chuyển polyline thành thép                      | ×                             |
|-----------------------------------------------------|-------------------------------|
| Dạng thép<br>01<br>02<br>03<br>04<br>05<br>06<br>07 | Kích thước<br>L1 2415 <       |
| 08 V dang01                                         |                               |
| Thông số thép                                       |                               |
| Số hiệu (sh) 10 Đường kính (dk) 1 🗸                 |                               |
| Số lượng (sl) 2 Khoàng cách (kc) 150                |                               |
| Tên cấu kiện Móng M1                                | Chú thích thép (ctt):<br>(T1) |
| Chon thanh<br>thép                                  | hoát                          |

# VIDEO HƯỚNG DẪN LỆNH TẠO THÉP

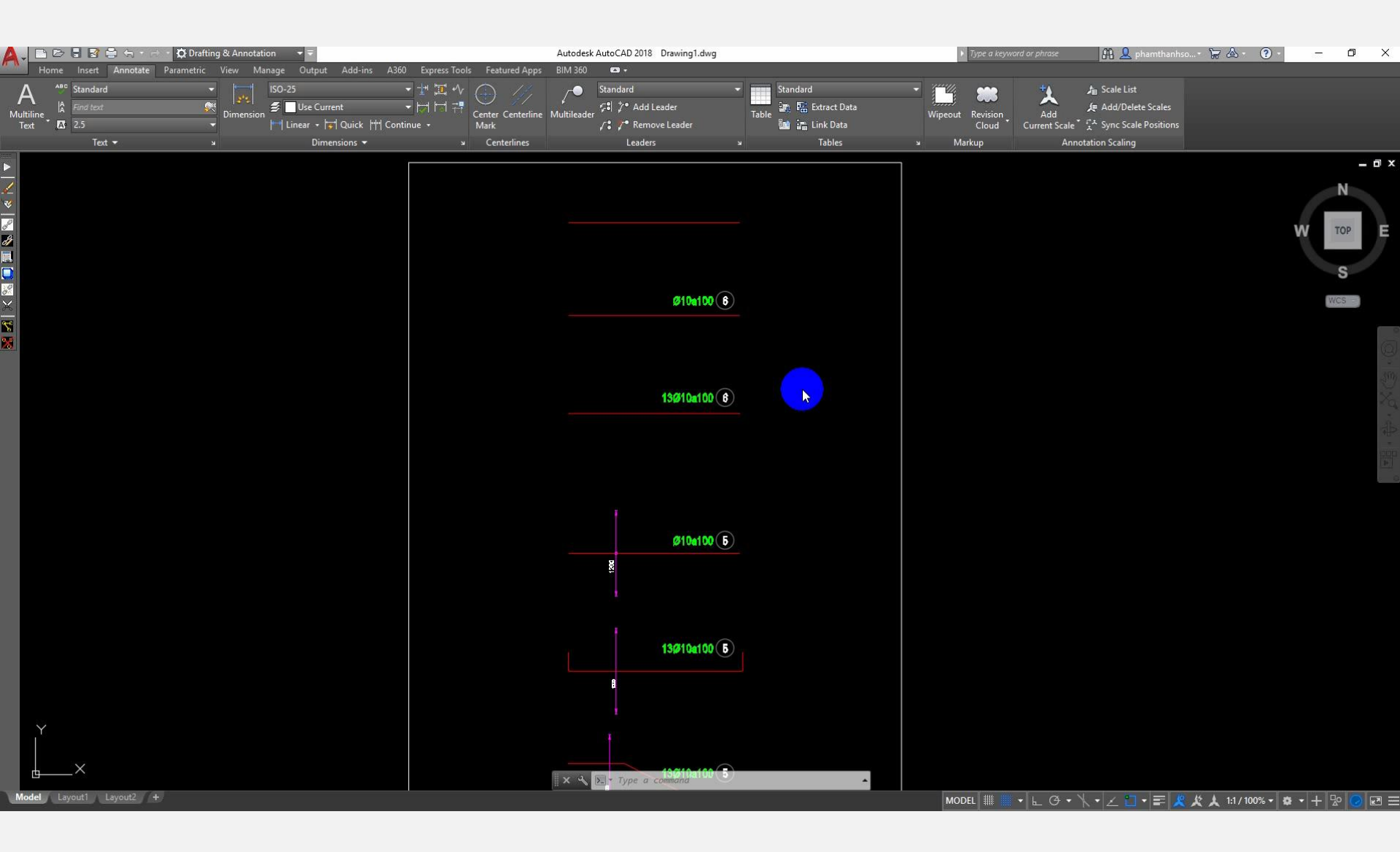

## BÀI TẬP 1: VÍ DỤ CHO LỆNH TẠO THÉP

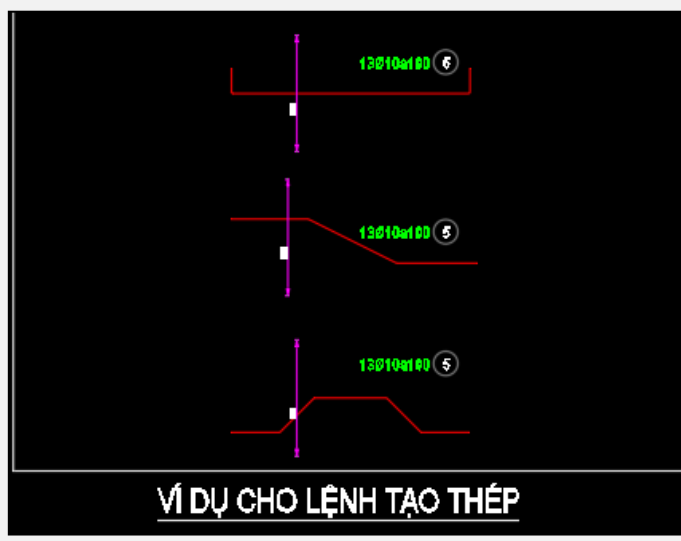

## BÀI TẬP 2: VÍ DỤ LỆNH TẠO THÉP CHO SÀN

# LỆNH VĨ THÉP(vt)

- 1. Nhập kích thước
- 2. Vẽ thanh thép
- 3. Vẽ điểm thép
- 4. Tham khảo cách vẽ đai gia cường dầm phụ

Video:

https://www.youtube.com/wat ch?v=En2FIOrxGao

| Kana Thông tin thép X                                 |
|-------------------------------------------------------|
| Dạng thép<br>01 ^<br>02<br>03<br>04<br>05<br>06<br>07 |
| 08 V dangQ1                                           |
| Thông số thép                                         |
| Số hiệu (sh) 6 Đường kính (dk) 14 🗸                   |
| Số lượng (sl) 17/1DIM Khoàng cách (kc) 200            |
| Tên cấu kiện sàn 1 Chú thích thép (ctt):   (T1)       |
| 2 Vẽ thanh thép Vẽ điểm thép 3                        |

KATA-HƯỚNG DẪN SỬ DỤNG

1

| 12 |    | A                                                                                 | В         | С     | D          |            | E                     | F            | G           |             | Н             |               | J      |   |
|----|----|-----------------------------------------------------------------------------------|-----------|-------|------------|------------|-----------------------|--------------|-------------|-------------|---------------|---------------|--------|---|
|    | 1  | Tỷ lệ bản vẽ dầm                                                                  | 1:50      |       | _          |            | Kéo thép              | 500          |             | Cắt thép gi | ia cường nhịp |               |        |   |
|    | 2  | Tỷ lệ vẽ mặt cắt                                                                  | 1:25      | L     | oad data   | 0          | Neo thép              | vùng kéo (d) | 40          |             | 🦵 Cách điể    | ím cắt thép g | gối =h |   |
|    | 3  | Tên dầm                                                                           | B01       |       |            | 9          | Neo thép vùng nén (d) |              | 30          |             | 0,2           | L từ tâm d    | cột    |   |
|    | 4  | Số cấu kiện                                                                       | 1         |       |            |            | Đường ki              | ính cốt giá  | 20          |             | · Cắt thép gi | ia cường gối  |        |   |
|    | 5  | h dầm (mm)                                                                        | 700       | S     | ave data   | 8          | 3 Số lớp cốt giá      |              | 3x4         |             | 0,25          | cột           |        |   |
|    | 6  | b dầm (mm)                                                                        | 400       |       |            |            | Đường ki              | ính đai (mm) | 10          | 256         | Khoảng các    | ch đai gia cư | ờng —  |   |
|    | 7  | h sàn (mm)                                                                        | 150       |       |            |            | Khoảng                | Gần gối      | a150        | F/          | 🕒 Bố trí (    | đều với       | a500   |   |
|    | 8  | Tên trục dầm                                                                      |           | G     | iet length | 4          | cách đại              | giữa nhịp    | a200        | . L         | 🔘 Giống       | đai ngoài     |        |   |
|    | 9  | Độ lệch của trục                                                                  | -100      |       |            |            | cucinuu               | Công xôn     | 150         | a           | bảo vệ thé    | èp chủ/đai    | 50/25  |   |
|    | 10 | Cao trình dầm                                                                     | +3.300    | Cột   | Nhịp       |            | Cột                   | Nhịp         | Cột         | N           | lhip          | Cột           | Nhịp   |   |
|    | 11 | Thép chịu lực trên                                                                | 4f20      | 400   | 6200       |            | 400                   | 6500         | 400         | 6           | 500           | 400           |        |   |
|    | 12 | Thép chịu lực dưới                                                                | 4f20      | • •   | •          | <b>→</b> • |                       | ▶ •          | <b>←</b> →• | •           |               | <b>← →</b> •  | I      |   |
|    | 13 | Thép gia cường trên                                                               | lớp 1     | 2f16  |            |            | - 🗸                   |              |             |             |               |               |        |   |
|    | 14 |                                                                                   | lớp 2     | 2f20  |            |            | 2f20                  |              | 2f20;2f25   | 8           |               | 2f20          |        |   |
| +  | 17 | Thep gia cương                                                                    | lớp 2     |       | 2120       | 2f20       |                       | 2120         |             | 2           | 2120          | F             | 2120   |   |
|    | 18 |                                                                                   | lớp 1     |       |            |            |                       |              | 500.400/    |             |               | 500.400       |        |   |
|    | 19 | Giật mép trên dâm;thép chịu                                                       |           | 400   |            |            | 100                   | 100; 5125    | 500;100     | B           |               | 500;100       |        |   |
|    | 20 | D Bê rộng dâm giao tại cột (mŋ<br>Độ lệch dầm giao so với tâm<br>Dấm các trực cất |           | 400   |            |            | 400                   |              | 400         | ;           |               | 500           |        |   |
|    | 21 |                                                                                   |           | 1     | J          |            | 2                     | >100,5120    | 2           |             | •             | 500           |        | ſ |
|    | 23 | Độ lệch của trục so v                                                             | với tâm c | -200  |            |            | 0                     | a100/200/50  | 0           |             | •             | 0             |        |   |
|    | 20 | Dộ lệch của trặc 50 v                                                             | ortainte  | 200   |            |            | -                     |              |             |             | <u> </u>      | <u> </u>      |        |   |
|    | 24 |                                                                                   |           |       | •          |            |                       |              |             | (           | ر<br>ا        |               | 0      |   |
|    | 25 |                                                                                   | 7         | Đai C | 2          |            | Đai U                 | 2-3 IJ       | Đai □       |             | 2-3 🔣         |               |        |   |
|    | 26 |                                                                                   |           | Đai C | 3          |            |                       |              |             |             |               |               |        |   |
|    | 27 |                                                                                   |           |       |            |            |                       |              |             | ļ           |               |               |        |   |
|    | 28 |                                                                                   |           |       |            |            |                       |              |             |             |               |               |        |   |
|    | 29 |                                                                                   |           |       |            |            |                       |              |             |             |               |               |        |   |
|    | 30 |                                                                                   |           |       |            |            |                       |              |             |             |               |               |        |   |
|    | 20 |                                                                                   |           |       |            |            |                       |              |             |             |               |               |        |   |
|    | 32 |                                                                                   |           |       |            |            |                       |              |             |             |               |               |        |   |
|    | 34 |                                                                                   |           |       |            |            |                       |              |             |             |               |               |        |   |
|    | 04 |                                                                                   |           |       |            |            |                       |              |             |             |               |               |        |   |

LỆNH VẼ DẦM(VD, VDS)

# CHÚ THÍCH BẢNG THÔNG SỐ VẼ DẦM

- 1. Thêm layer thép thứ 3
- 2. Load data: load dữ liệu dầm đã lưu vào sheet "save infor"
- 3. Save data: Lưu dữ liệu dầm đã lưu vào sheet "save infor"
- 4. Getlength: Lấy kích thước dầm tự động từ bản vẽ autocad
- 5. Số lớp cốt giá:
  - Nhập dấu để không vẽ thép giá ngang
  - Nhập 1 tương đương 1 lớp cốt giá
  - Nhập 3x4 tương đương 4 lớp với 3 thanh cốt giá
- 6. Nhập 25 tương đương thép Ø25 giữa 2 lớp thép
- 7. Thép tăng cường chạy suốt:
  - Nhập dấu tương đương thép tăng cường chạy suốt từ trái sang phải
- 6. Thép gia cường 2 bên gối khác nhau:

 Nhập 2f20;2f25 tương đương thép gia cường bên trái 2f20, bên phải gia cường 2f25

- 9. Thép neo vào biên ngoài dầm vách:
  - Nhập 400 tương đương bề rộng dầm 400
  - Nhập -400 tương đương thép neo vào dầm

# CHÚ THÍCH BẢNG THÔNG SỐ VẼ DẦM

- A. Giật mép trên dầm:
  - Nhập 100,5f25 tương đương giật mép trên 100, thép tăng cương 5f25
- B. Nhập bề rộng cột trên:
  - Nhập 0 tương đương không có cột trên
  - Nhập 400 tương đương bề rộng cột trên là 400
  - Nhập 500;100 tương đương bề rộng cột 500 lệch với mép trái cột dưới là 100
- C. Thép giá cục bộ:
  - Nhập 2f12 thép giá cục bộ tại nhịp đó chuyển thành 2f12
- D. Giật mép dưới của Dầm:
  - Nhập 100 tương đương mép dưới của dầm giật xuống 100
  - Nhập -100 tương đương mép dưới của dầm giật lên 100

 Nhập -100;5f20 tương đương mép dưới của dầm giật lên 100 và thép tăng cường chuyển thành 5f20

- E. Khoảng cách thép đai cục bộ chính(Đai bao quanh):
  - Nhập a100/a200/a50 tương đương thép đai chính vị trí cục bộ tại nhịp
- F. Khoảng cách thép đai cục bộ phụ (đai C, U, Vuông):
  - Nhập a100/a200/a50 tương đương thép đai phụ vị trí cục bộ tại nhịp
- G. Thay đổi bề rộng dầm:

# CHÚ THÍCH BẢNG THÔNG SỐ VẼ DẦM

#### I. Đai C:

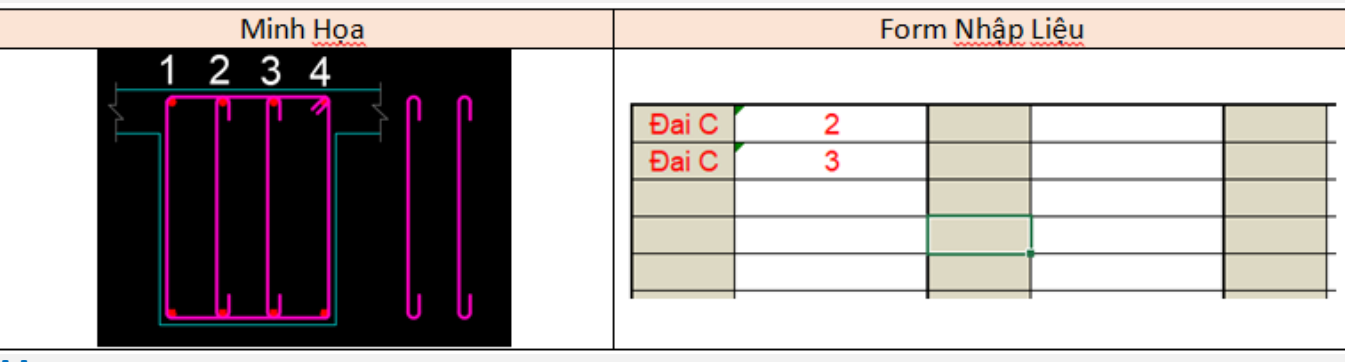

#### J. Đai U:

| Minh Hoa | Form Nhập Liệu |  |  |  |  |  |
|----------|----------------|--|--|--|--|--|
|          | Dai U     2-3  |  |  |  |  |  |

#### K. Đai Vuông:

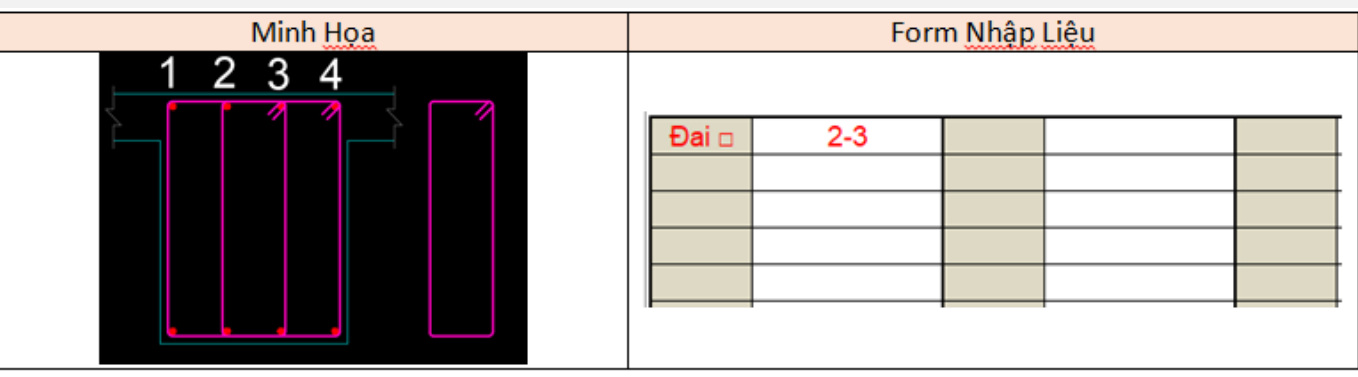

## LỆNH VẼ CỘT(VC)

|    | A                 | В         | С       | D        | E         | F          | G           | Н                              | - I      | J            | K         | L           |  |
|----|-------------------|-----------|---------|----------|-----------|------------|-------------|--------------------------------|----------|--------------|-----------|-------------|--|
| 1  | Bề rộng dầm (mn   | n)        | 800     |          |           |            | Thép lớp    | Thép lớp 2 ghép sát thép lớp 1 |          |              | L täng    |             |  |
| 2  | Chiều dày sàn (m  | ım)       | 200     | Tỷ lệ bả | in vẽ cột | 1:30       |             |                                |          |              | Lvị trí   |             |  |
| 3  | Tên cột           |           | C1      | Tỷ lệ vẽ | mặt cắt   | 1:20       |             | ai tự dọng Với tr              | iong so: | ○ 50% tai 2  | vitrí     | 1           |  |
| 4  | Số câu kiện       |           | 1       | a bảo v  | /ệ (mm)   | 30         | Đai bao     | d10a100/20                     | )        | () 1007( b-1 |           |             |  |
| 5  | Cao trình đáy đài | móng (m)  | -5,500  | Đoạn b   | ěke(d)    | 15         | Đai gc      | d8a400                         |          | ● 100% tại   |           |             |  |
| 6  |                   |           |         |          |           |            |             |                                |          |              |           |             |  |
| 7  | TÂNG              | Chiều cao | Kích th | ước cột  |           | Số cây thể | ép chịu lực | c Đường                        |          | Vị trí nối   | Chiều cao | Đại bạo     |  |
| 8  | TANG              | m         | b       | h        | Cạr       | nh b       | Cạr         | Cạnh h                         |          | thép         | dầm       | Darbao      |  |
| 9  | PILECAPS          |           | mm      | mm 📜     | 🕨 Lớp 1   | Lớp 2      | Lớp 1       | Lớp 2                          | mm       | mm           | mm        | đk+kc       |  |
| 10 | BASEMENT          | 3,000     | 1000    | 1000     | 7         | 4          | 7           | 5                              | 25/20    | 150          | 600       | d10a100/2   |  |
| 11 | FLOOR 1           | 3,500     | 1000    | 1000     | 7         | 4          | 7           | 7                              | 25/20    | 150          | 600       | d10a100/200 |  |
| 12 | FLOOR 2           | 3,900     | 1000    | 1000     | 7         | 4          | 7           | 7                              | 25/20    | 150          | 400       | d10a100/200 |  |
| 13 |                   |           |         |          |           |            |             |                                |          |              |           |             |  |

|    | <b>-</b>            | IVI                     | IN      | 0                     | Р     | Q       | R             | S       | I        | U       | V        |
|----|---------------------|-------------------------|---------|-----------------------|-------|---------|---------------|---------|----------|---------|----------|
| 1  |                     |                         |         |                       |       |         |               |         |          |         |          |
| 2  |                     |                         |         |                       |       |         |               |         |          |         |          |
| 3  |                     |                         |         |                       |       |         |               |         |          |         | 2        |
| 4  |                     |                         |         |                       |       |         |               |         |          |         | 2        |
| 6  |                     |                         |         |                       |       |         |               |         |          |         |          |
| 7  | Deilher             | Đại gia cường tự bố trí |         |                       |       |         |               |         |          |         |          |
| 8  | Đai bao Đai 🗆 Ver 🚺 |                         |         | Ðai⊡ Hor 🤚 ÐaiC Ver 🌔 |       |         | Đai C Hor 🏼 🚺 |         |          |         |          |
| 9  | đk+kc               | tỷ lệ                   | đk+kc   | Số lượng              | tỷ lệ | đk+kc   | Số lượng      | đk+kc   | Số lượng | đk+kc   | Số lượng |
| 10 | d10a100/200         | 0,5                     | d10a400 |                       | 0,5   | d10a400 |               | d10a400 | 2        | d10a400 | 2        |
| 11 | d10a100/200         | 0,5                     | d10a400 |                       | 0,5   | d10a400 |               | d10a400 | 2        | d10a400 | 2        |
| 12 | d10a100/200         | 0,5                     | d10a400 |                       | 0,5   | d10a400 |               | d10a400 | 2        | d10a400 | 2        |
| 13 |                     |                         |         |                       |       |         |               |         |          |         |          |

# CHÚ THÍCH BẢNG THÔNG SỐ VẼ CỘT

- 1. Khai báo cột chữ nhật, cột tròn
  - Cột chữ nhật tương đương nhập b và h
  - Cột tròn tương đương chỉ nhập cạnh
- 2. Vị trí cắt thép cột
  - 50 % tại 1 vị trí của tầng
  - 50 % tại 2 vị trí của tầng
  - 100% tại 1 vị trí của tầng (dùng cho nhà phố)
- 3. Đai bao
- Đai bao xung quanh cột
- 4. Đai vuông theo phương đứng
- 5. Đai vuôn theo phương ngang
- 6. Đai C theo phương đứng
- 7. Đai C thep phương ngang

## LỆNH VĨ VÁCH (vv)

|    | А                | B          | С        | D         | E         | F          | G                   | H                                   |                    | J          | K         |
|----|------------------|------------|----------|-----------|-----------|------------|---------------------|-------------------------------------|--------------------|------------|-----------|
| 1  | Bề rộng dầm (m   | m)         | 800      | Bể rộng v | vùng biên | 675        |                     |                                     | Cắt thép ở 1 tầng  |            |           |
| 2  | Chiều dày sàn (r | nm)        | 200      | Tỷ lệ bả  | n vẽ cột  | 1:30       |                     |                                     | 🔿 50% tại 1 vị trí |            |           |
| 3  | Tên vách         |            | V1       | Tỷ lệ vế  | mặt cắt   | 1:20       |                     | _ bo tri dai tụ dọng voi triong so: |                    |            |           |
| 4  | Sô câu kiện      |            | 1        | a bảo v   | /ệ (mm)   | 30         | Đai bao d10a100/200 |                                     | 0                  |            |           |
| 5  | Cao trình đáy đà | i móng (m) | -5,500   | Đoạn b    | ěke(d)    | 15         | Đai gc              | d8a400                              |                    | 0 100% tại | T vị tri  |
| 6  |                  |            |          |           |           |            |                     |                                     |                    |            |           |
| 7  | TÀNG             | Chiều cao  | Kích thu | rớc vách  |           | Sô cây thể | ép chịu lực         |                                     | Đường              | Vị trí nối | Chiếu cao |
| 8  | TAILO            | m          | Cạnh dài | Cạnh ngắn | Cạn       | h dài      | Cạnh                | ngắn                                | kính thép          | thép       | dầm       |
| 9  | PILECAPS         | 1,500      | mm       | mm        | Biên      | Giữa       | Lớp 1               | Lớp 2                               | mm                 | mm         | mm        |
| 10 | BASEMENT         | 3,000      | 3000     | 600       | 7         | 11         | 7                   | 7                                   | 25                 | 150        | 600       |
| 11 | FLOOR 1          | 3,500      | 3000     | 600       | 7         | 11         | 7                   | 7                                   | 25                 | 150        | 600       |
| 12 | FLOOR 2          | 3,900      | 3000     | 600       | 7         | 11         | 7                   | 7                                   | 25/20              | 150        | 400       |
| 13 | FLOOR 3          | 4,600      | 3000     | 600       | 7         | 11         | 7                   | 7                                   | 20                 | 150        | 400       |
| 14 | FLOOR 4          | 3,300      | 3000     | 600       | 7         | 11         | 7                   | 7                                   | 20                 | 150        | 600       |
| 15 | FLOOR 5          | 3,300      | 3000     | 600       | 7         | 11         | 7                   | 7                                   | 20                 | 150        | 400       |
| 40 |                  |            |          |           |           |            |                     | r r                                 |                    |            |           |
|    | L                | М          | Ν        | 0         | Р         | Q          | R                   | S                                   | Т                  | U          | V         |

|   | Đai tự bố trí |             |           |          |           |          |  |
|---|---------------|-------------|-----------|----------|-----------|----------|--|
|   | Đai bao       | Đai biên    | Đai C Ver |          | Đai C Hor |          |  |
|   | đk+kc         | đk+kc       | đk+kc     | Số lượng | đk+kc     | Số lượng |  |
|   | d10a100/200   | d10a100/200 | d10a400   | 2/3      | d10a400   | 2        |  |
|   | d10a100/200   | d10a100/200 | d10a400   | 2/3      | d10a400   | 2        |  |
|   | d10a100/200   | d10a100/200 | d10a400   | 2/3      | d10a400   | 2        |  |
|   | d10a100/200   | d10a100/200 | d10a400   | 2/3      | d10a400   | 2        |  |
|   | d10a100/200   | d10a100/200 | d10a400   | 2/3      | d10a400   | 2        |  |
|   | d10a100/200   | d10a100/200 | d10a400   | 2/3      | d10a400   | 2        |  |
| f |               | 2           |           |          |           |          |  |

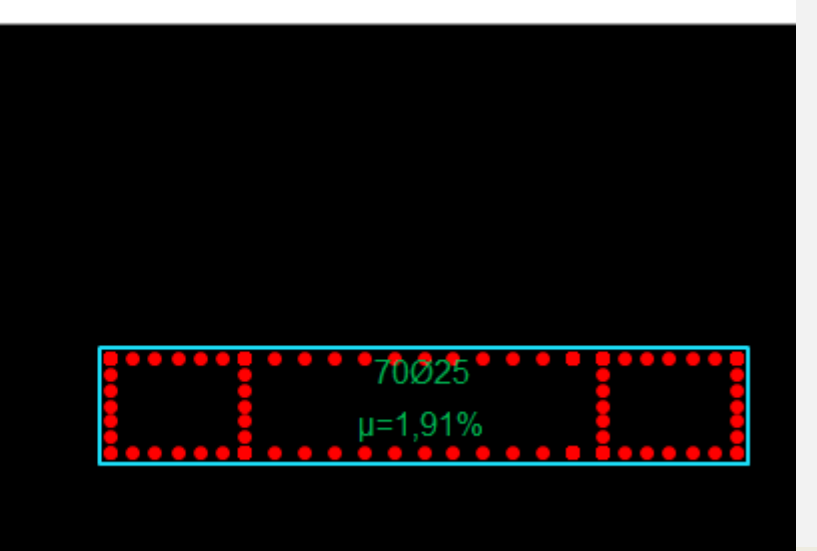

# LÊNH VĨ SÀN (vesan)

| 🔜 Triển khai thép sàn                                                                                   | 1 ×                                                                                                    | 🔜 Triển khai thép sàn                                                                                                    | <b>2</b> ×                                                                                                    |
|----------------------------------------------------------------------------------------------------|----------------------------------------------------------------------------------------------------|----------------------------------------------------------------------------------------------------|----------------------------------------------------------------------------------------------------|
| Đường kính12Khoảng cách150Lớp bào vệ25Neo thép (d)30Đoạn bẻ móc thép<br>Bên trái:0Bên phải:0Góc bẻ90 độ | Triển khai thép theo phương<br>Phương ngang Phương đủng<br>Bố trí thép<br>Thép đều<br>Loại block ghi thép<br>kata_block_KHT<br>Công thức sldkakc L=Lt<br>Chú thích thép | Đường kính 12 ✓<br>Khoàng cách 150<br>Lớp bảo vệ 25<br>Neo thép (d) 30<br>Đoạn bẻ móc thép 6<br>Bên trái: 100-1000<br>Bên phải: 100-1000<br>Góc bẻ 90 độ ✓ | Triển khai thép theo phương<br>Phương ngang Phương đứng<br>Bố trí thép<br>Thép đều Thép gia cường<br>Loại block ghi thép<br>kata_block_KHT<br>kata_block_KHTCT<br>Công thức sldkakc L=Lt<br>Chú thích thép |
| Khoàng sole khi thép gặp m<br>Chấp nhận                                                                 | nạch ngừng (CJ) 0                                                                                                    | Khoàng sole khi thép gặp m<br>Chấp nhận                                                                                                    | aạch ngừng (CJ) 1000<br>Thoát                                                                                                    |

VIDEO: https://www.youtube.com/watch?v=dG1\_LLvR5fo

# LÊNH VĨ SÀN (vesan)

- 1. Bố trí thép rãi đều
  - Bột chữ nhật tương đương nhập b và h
  - Cột tròn tương đương chỉ nhập cạnh
- 2. Đoạn bẻ móc thép
  - Nhập đoạn móc thép bên trái, bên phải
- 3. Tùy chỉnh kiểu ghi chú cho thép
  - sl: số lượng; dk: đường kính; kc: khoảng cách
  - Lt: chiều dài tổng; Li: chiều dài đoạn; Lmin, Lmax: chiều dài nhỏ, lớn nhất
- 4. Bố trí thép tại mạch ngừng

- Tạo Layer mới đặt tên CJ, vẽ line mạch ngừng bằng layer "CJ" trên bản vẽ thép sẽ tự cắt tại vị trí đường line này

- 5. Bố trí thép mũ gia cường
- 6. Nhập kích thước thép mũ

- Nhập 100-1000 tương đương thép mũ bẻ móc 100, chiều dài 1000 từ biên dầm

- CÁC LƯU Ý KHI VẼ SÀN:
  - Vẽ dầm bằng layer: Kata\_netkhuat
  - Các lỗ mở phải nằm trong đường biên sàn
  - Phối hợp với lệnh "nhan" để nhấn thép sàn âm

# VĨ SÀN BIẾN THIÊN

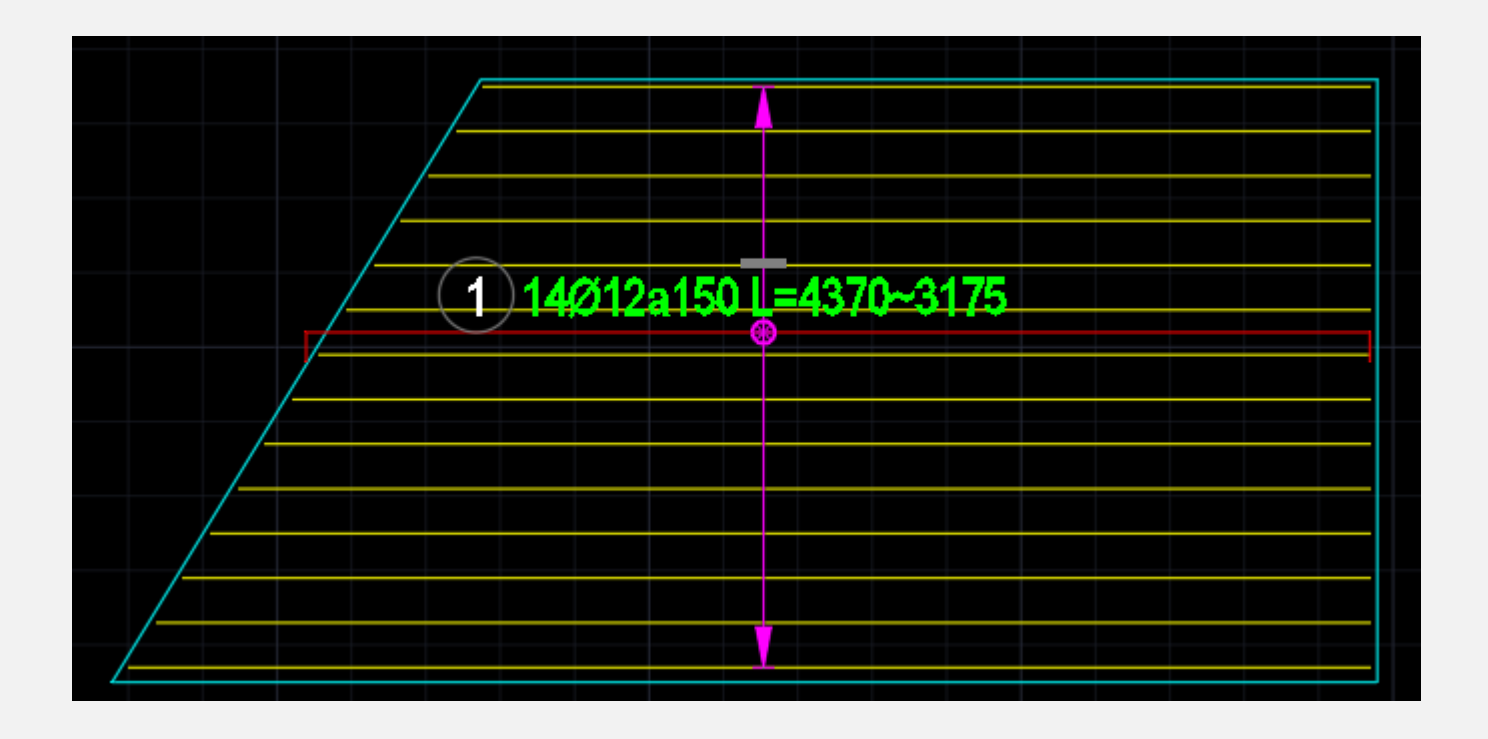

### **VIDEO:**

## LỆNH VĨ MÓNG ĐƠN (VEMONG)

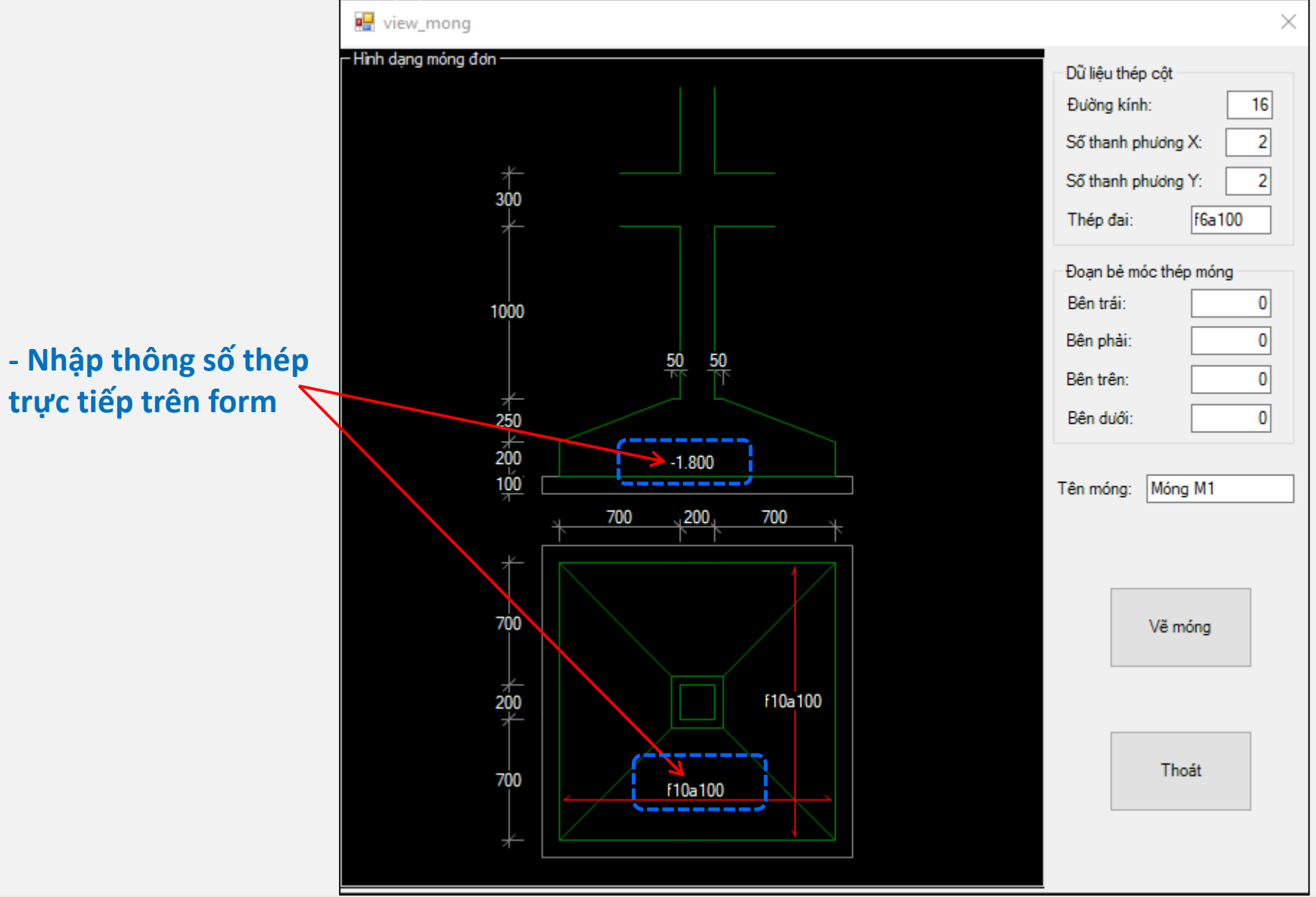

# LỆNH VĨ MẶT CẮT THANH (vethang)

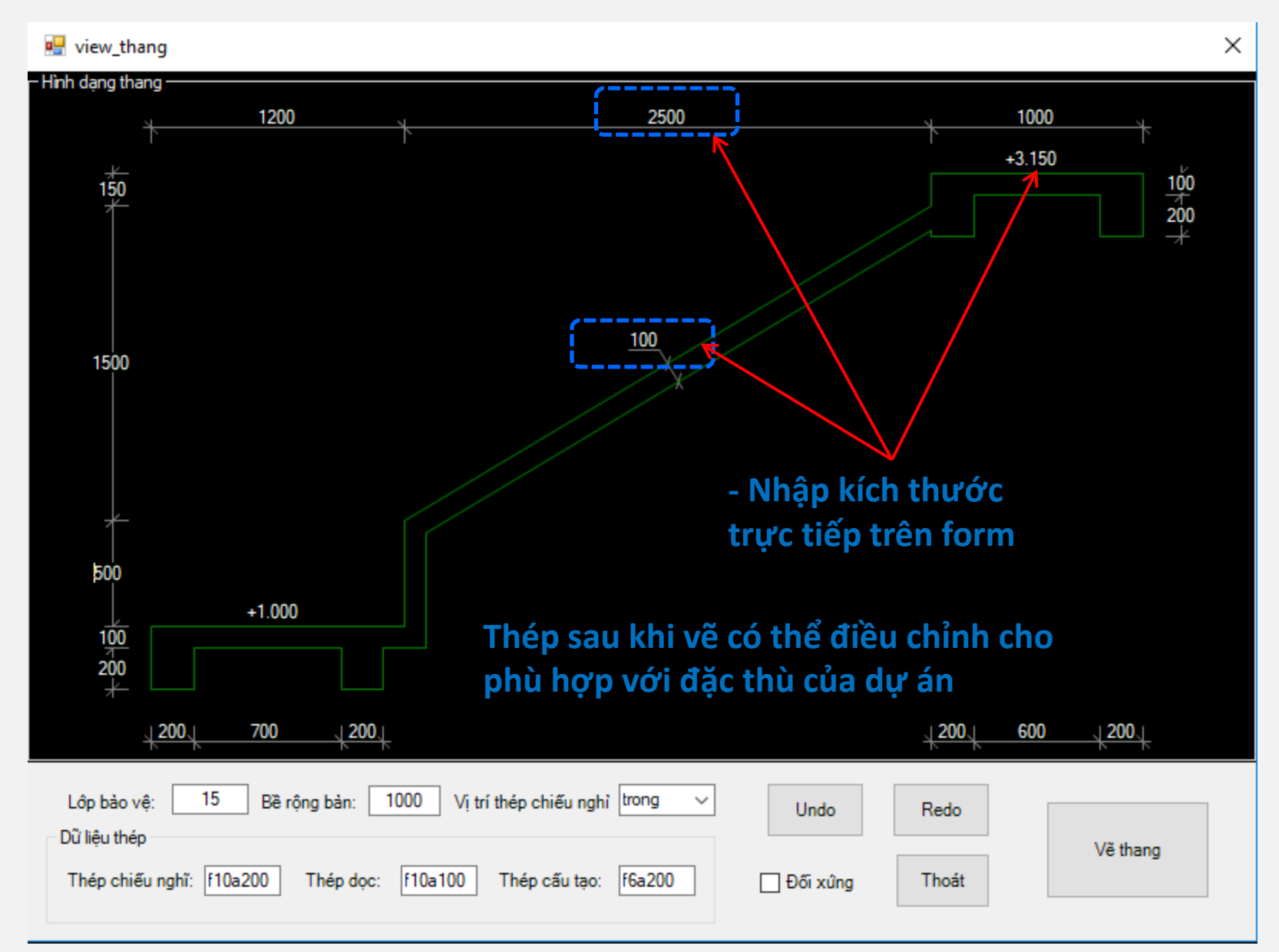

# TIỆN ÍCH ĐÁNH SỐ VÀ XUẤT TỌA ĐỘ CỌC (dten)

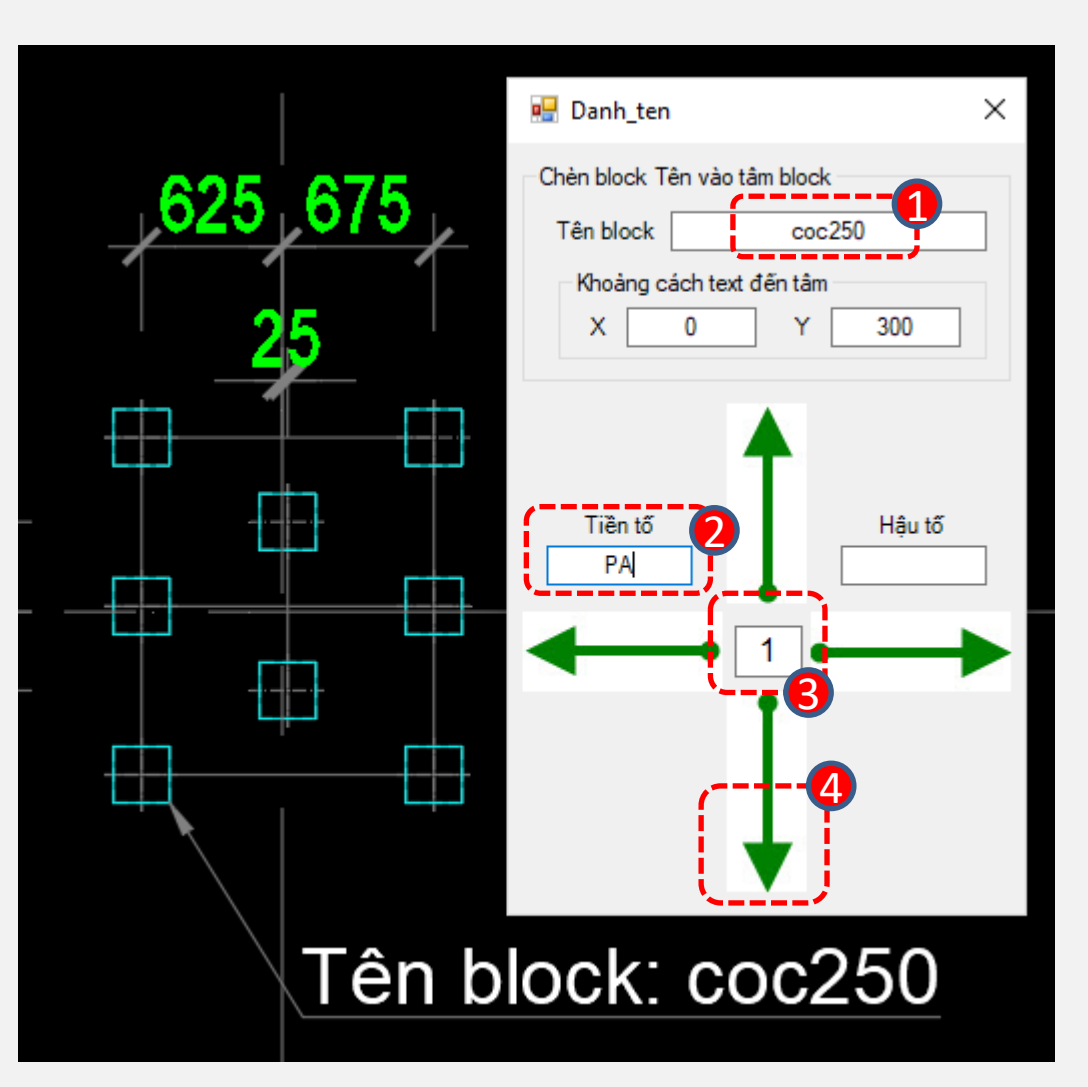

- 1. Nhập tên block của cọc
- 2. Nhập tên tiền tố trước cọc
- 3. Nhập số thứ tự cọc muốn đánh
- 4. Chọn hướng đánh số thứ tự cọc

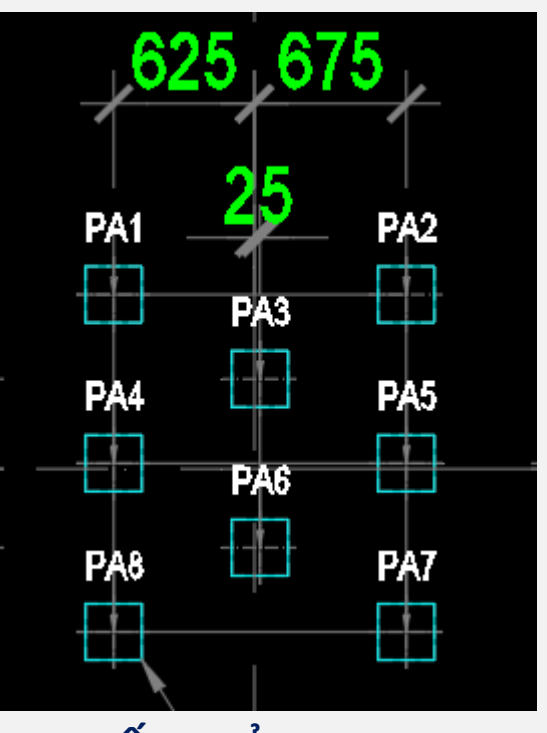

KẾT QUẢ NHƯ SAU

# TIỆN ÍCH THỐNG KÊ TÊN (tkten)

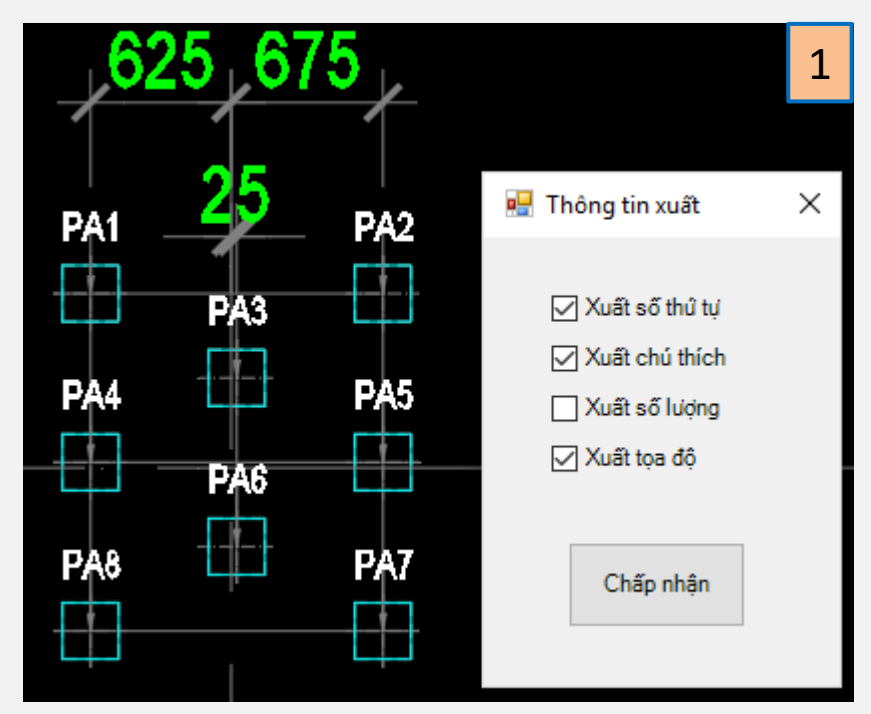

| STT | Tên cọc | Chú Thích | X (m)  | 2      |
|-----|---------|-----------|--------|--------|
| 1   | PA1     | coc250    | -0.625 | 10.975 |
| 2   | PA2     | coc250    | 0.675  | 10.975 |
| 3   | PA3     | coc250    | 0.025  | 10.600 |
| 4   | PA4     | coc250    | -0.625 | 10.225 |
| 5   | PA5     | coc250    | 0.675  | 10.225 |
| 6   | PA6     | coc250    | 0.025  | 9.850  |
| 7   | PA7     | coc250    | 0.675  | 9.475  |
| 8   | PA8     | coc250    | -0.625 | 9.475  |

#### Sau khi đánh tên cọc, thực hiện lệnh "tkten"

2. Kết quả được như sau

Lưu ý: Ngoài ra lệnh tkten có thể dùng để thống kê tên các cấu kiện trên bản vẽ sử dụng các block kí hiệu của Kata.

Xem thêm video: https://www.youtube.com/watch?v=pxAQJu9--xU

# CÁC LƯU Ý KHI SỬ DỤNG KATA

- 1. Lệnh copy link
- 2. Vẽ sàn biến thiên
- 3. Tùy chỉnh kiểu ghi chú cho thép (block công thức)
- 4. Lệnh tạo thép (tận dụng lệnh Burst để phá bock thuộc tính)
- 5. Lệnh vẽ dầm
- 6. Thống kê thép
- 7. Kiểm tra liên kết, tìm thép